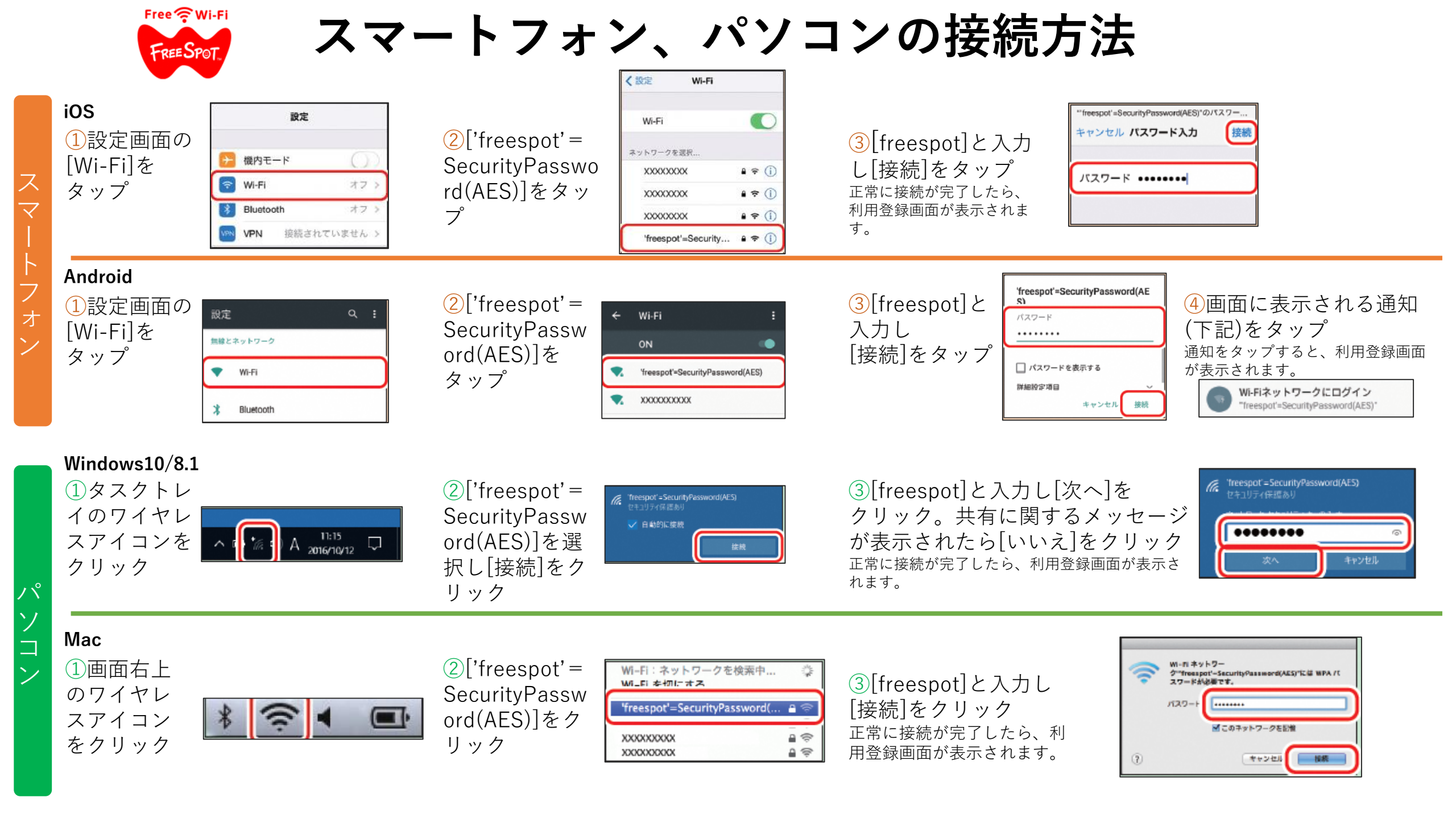

## 登録を行う

### フリースポットに接続して以下の手順で登録を行います。

①表示されている画面に従って登録を行います。 利用規約を確認し、同意できる場合は「同意する」 を選択。「FREESPOTをご利用いただきありがとう ございます」という画面が表示されていない場合は、 以下のURLにアクセスしてください。 Android の場合は、端末の機内モードをONしてから 以下のURLにアクセスしてください。

#### 2. 利用条件

FREESPOTサービスを利用するためには、本規約に定める全ての条件に同意していただく必要があります。利用者がFREESPOTサービスの利用を開始した場合、当該利用開始を以て、本規約に定める全

利用規約への 同意

・
回意する

○同意しない

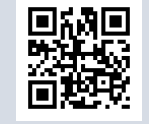

http://www.freespot.com/

#### 2回目以降にアクセスするときは

ー度登録した機器で2回目以降にアクセスするときは、認証の有効期間 内であれば上記の登録手順は不要です。そのままインターネットに接続 できます。

#### 認証の有効期限は最大6か月です。

フリースポットの最終利用日から6か月経過すると、自動的に登録が無効になります。

Nintendo Switch<sup>™</sup>、およびニンテンド-3DS シリーズは設定不要です。 これらの機器はフリースポットのエリア内に入ると自動的に接続するため、設定を行うことなくインターネットに接続できます。 一部のエリアでは、利用登録が必要になることがあります。 Nintendo Switch、ニンテンド-3DS は任天堂の商標です。

#### A:メールアドレスを入力して登録する ●メール認証方 ○SNSアカウント ○ゲスト方式 (10 認証方式 認証方式 分間有効 ②「メール認証方式」を選択し、その場で受信できる この場で受信できるメールアドレスをお持ちでない方は、メール認証方式で登録することはできません。SNSアカウ ット認証方式、またけ、ゲスト方式で登録をお願いします。 メールアドレスを入力して「送信」をクリックします。 メールアドレ ③受信したメールに従って設定します。 (パスワード 送信先) この場で等価できる。スマートフォンや提挙責任などのメールアドレスな入力してください、入力したアドレス切て に届くメールに従って、本登録を行ってください。 送信

## B:SNS アカウントを使って登録する

#### この方法が利用できない場合は、Aの方法で登録を行ってください。

②「SNS アカウント認証方式」を選択し、お使いのSNSをクリックします。 FREESPOTのWi-Fi 接続後に自動で表示された利用登録画面からは、 Googleアカウントでログインすることはできません。

Googleアカウントを使用する場合は、自動で表示された利用登録画面を閉 じ※、お使いのブラウザー(Safari、Google Chrome など)で上記手順1 の URLにアクセスしてください。利用登録画面が表示されたら、登録を行っ てください。

※iOS の場合は、自動で表示された利用登録画面の [キャンセル] をタップして画面を閉じ、表示 されたメニューの [インターネットに接続せずに使用] を選択してください。 [キャンセル] を タップせずに画面を閉じると、FREESPOTとのWi-Fi 接続が切断されます。その場合は、Wi-Fi 接 続し直してもう一度お試しください。

# ③画面の指示に従ってSNSにログインします。 ④登録が完了し、インターネットに接続できるようになります。 利用登録画面を表示するために端末の機内モードをONにした場合は、ここで機内モードをOFFに戻してください。

○メール認証 ◎SNSアカウ ゲスト方式 認証方式 方式 ント認証方式 0分朋有効) #ア委律で会るメールアドレスをお持ちでない方は、メー 認証方式、または、ゲスト方式で登録をお願いします 。Googleアカウントを使用する場合は、自動で展示された要任期間を閉じ<sup>※1</sup>。SafaribGG インターネットに接続せずに使用」を選択してください。『キャンセル』をタップせずに開閉を閉じると、 REESPOTとのWI-E接続が切組されます。その場合は、WI-E接続し度してもう一度おおしくでさい。 2 Androidの場合は、隠木の県内モードをONしてから したら線内モードをOFFに厚してくたさい Sign in with Google Sign in with Twitter YI ログイン